## 接続テストについて

オンライン受講にあたって、必ず事前に接続テストを行ってください。

【接続テストの流れ】

①実施機関から招待メールが送られます。

②メールに記載の URL をクリックします。

③初回の場合、Zoomのインストールが求められます。

・パソコンの場合

アプリの画面(「この zoommtg リンクを開くには新しいアプリが必要です」)が起動し

ますが、この表示は無視して、その下にある「Zoom をダウンロードして実行してくださ

い」をクリックし、実行してください。

・タブレット及びスマートフォンの場合

アプリの画面をクリックし、アプリストアからアプリをインストールしてください。

※インストールは各自の責任で行ってください。

③インストールの後、Zoomを起動し、メールに記載のミーティング ID とパスワードを入力

し、ミーティングルームへ入室します。(IDとパスワードの入力が求められない場合もあり

ます。)

④事務局の映像を見ることができるか確認します。

※必ずオーディオでの接続(「コンピューターでオーディオ

に参加」または「インターネット経由で呼び出す」を選択し、電話での接続(ダイヤルイ

ン)は選択しないでください。

◎テストはこれで完了です。

(Zoom をインストールしないで、ブラウザから視聴することも可能ですが、その場合、可能 なブラウザが限られます。 Google chrome 他)